## How To Create a Button on your Smart Phone

## For the Scientech Phone App

## iPhone

- 1. Launch the "Safari" browser (by clicking the Home screen icon which looks like a compass).
- 2. Open the web page "www.scientechclub.org/phone.asp".
- 3. At the bottom of the page, tap the icon which has an arrow coming out of a box.
- 4. Select "Add to Home Screen" on the dropdown.
- 5. Enter a name for the new shortcut icon button (for example, "SCIENTECH"). Tap "Add" or "Done".
- 6. The new button now appears on your Home screen. Drag it wherever you wish.

## Android

- 1. Launch the "Chrome" browser.
- 2. Open the web page "<u>www.scientechclub.org/phone.asp"</u>.
- 3. At the upper right side of the page, tap the icon which has 3 dots,
- 4. Select "Add to Home screen" on the dropdown.
- 5. Enter a name for the new shortcut icon button (for example, "SCIENTECH"). Tap "Add".
- 6. The new button now appears on your Home screen. Drag it wherever you wish.